## Getting Started with SDS Manager How to Create an Avery/Brady Label for an SDS PDF?

Here is how to create an Avery/Brady label for an SDS PDF:

Step 1: In SDS Inventory Manager, open the "All My SDSs" or "Manage SDS Library" page.

Step 2: Find the product for which you want to create a label with a QR code, then click on the

icon next to the SDS to add it to the print list.

|                                    |                                                                                                    |                            |                      | ••• |
|------------------------------------|----------------------------------------------------------------------------------------------------|----------------------------|----------------------|-----|
|                                    | General Hazard                                                                                                    | Revision Risk              | Personalized view    | Ð   |
| Signal word                        | Pictograms & Controls                                                                                                    | Substance hazard<br>H S E  | Actions              |     |
| Danger                             | $ \stackrel{\textcircled{0}}{\diamond} \stackrel{\textcircled{0}}{\diamond} \stackrel{}{\diamond} \stackrel{}{\diamond} \stackrel{}{\bullet} \stackrel{}{\bullet} \stackrel{}{$ | H2 S3 E1<br>Add to print A | very/Brady label     | :   |
| Danger                             | الله الله الله الله الله الله الله ال                                                                                                    | H2 S3 E1                   | e 2 🗞 🖗 📾<br>< 🕂 🎦 🚰 | :   |
| Step 3: After selecting all the SD | Ss you want to print, c                                                                                                    | lick on the same           | icon near the        |     |

button to open the modified print page. Here, you can customize the print format for the selected SDSs.

...

## **Getting Started with SDS Manager**

| G           | eneral Hazard Revis                                                                                                    | sion Risk Pe              | ersonalized view   | <br>2 ×    |
|-------------|----------------------------------------------------------------------------------------------------|---------------------------|--------------------|------------|
| Signal word | Pictograms & Controls                                                                                                    | Substance hazard<br>H S E | Actions            |            |
| Danger      | <ul> <li></li> <li></li> &lt;</ul> | H2 S3 E1                  | 💷 🖸 🗞 🗊<br>< 🚹 🎦 😭 | <b>B</b> : |
| Danger      | (ک) 🔅                                                                                                    | H2 S3 E1                  | 📼 🖸 🏷 💕<br>< 🖬 🎴 🖀 |            |

We support various Avery/Brady print formats, such as those listed below:

## **Getting Started with SDS Manager**

SDS Libra

101.6 mm × 84.7 mm... 🔺

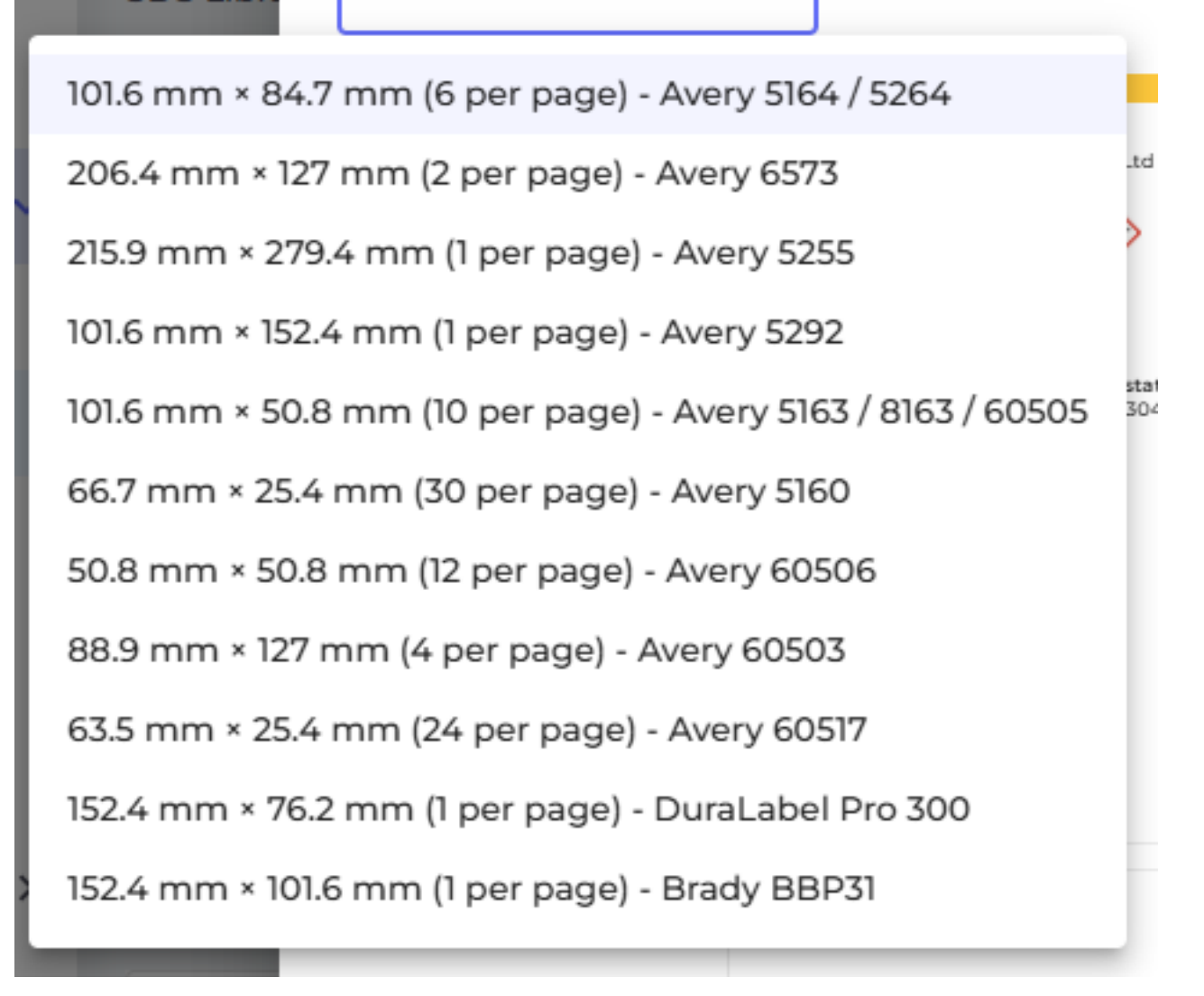

Now, you can print any Avery/Brady label as you wish.

Unique solution ID: #3096 Author: n/a Last update: 2025-06-25 08:37